## Submissão de Trabalho para o 10º Congresso Internacional da Rede Unida

É necessário estar cadastrado no sistema do congresso para efetuar a submissão, então primeiro efetue o seu cadastro acessando <u>http://www.redeunida.org.br/congresso2012/cadastro/</u>

|                   | Cadastro — Rede Un       | nida × \.                                                                                                    |            |
|-------------------|--------------------------|----------------------------------------------------------------------------------------------------|------------|
| ← → C (           | ) www.redeunida          | a.org.br/congresso2012/cadastro/                                                                                                    | ☆ <b>ペ</b> |
|                   |                          | Buscar no Site Buscar                                                                                                    |            |
| a total           |                          | apenas nesta seção                                                                                                    |            |
|                   | $\leq$                   | 10°                                                                                                    | =          |
|                   |                          | Inscreva-se agora!                                                                                                    |            |
| redeur            | nida                     | redeunida                                                                                                    | _          |
| Rede Unida        | Congresso 2012           | Sala de Imprensa Congressos Anteriores Fale Conosco Rede Unida TV Associe-se                                                                     |            |
| Sobre o Congresso | Inscrições Subm          | nissões Condomínio da Saúde Saúde Fazendo Arte Dinâmica do Congresso Premiação Científica Rio de Janeiro                                         |            |
| Você está aqui    | i: Página Inicial › C    | Congresso 2012 > Cadastro                                                                                                    |            |
|                   | a 1 .                    | USUÁRIO                                                                                                    |            |
|                   | Cadastro                 | Login Senha                                                                                                    |            |
|                   | Preencha o form          | nulário para se cadastrar no sistema.                                                                                                    |            |
|                   | <u>Clique aqui</u> caso  | jă seja cadastrado no sistema ou em outra conferência do portal.                                                                                 |            |
|                   | Perfil                   | Português (Brasil) 🔻                                                                                                    |            |
|                   | formulário               | Português (Brasil) ▼<br>Escolha o idioma desejado para incluir as informações em outro idioma.                                                   |            |
|                   | Login≁                   | jismith<br>O login deve conter apenas letras minúsculas (a-z), números (0-9), sublinhados                                                        |            |
|                   | Senha*                   | () e nirens (-).                                                                                                    |            |
|                   | Repetir senha*           | A senha deve ter no mínimo 6 caracteres.                                                                                                    |            |
| 1                 | Pronome de<br>tratamento | Sra.                                                                                                    |            |
|                   | Prenome*<br>Nome do meio | Joan                                                                                                    |            |
|                   | Sobrenome*               | Smith                                                                                                    |            |
|                   | Iniciais                 | JAS Joan Alice Smith = JAS                                                                                                    |            |
|                   | Sexo<br>Instituição*     | F T                                                                                                    |            |
|                   |                          |                                                                                                    |            |
|                   | Assinatura               |                                                                                                    |            |
|                   |                          |                                                                                                    |            |
|                   |                          | <i>"</i>                                                                                                    |            |
|                   | URL                      | jsmith@redeunida.org.br                                                                                                    |            |
|                   | Fone                     | (51) 3391-1252                                                                                                    |            |
|                   | Fax<br>Endereco postal   | (51) 3391-1252                                                                                                    |            |
|                   | Endereço postar          | Rua São Manoel, nº 498 Bairro Santa Cecília<br>Porto Alegre/RS CEP:90620-110                                                                     |            |
|                   |                          |                                                                                                    |            |
|                   |                          | X 🗈 🕅   B Z II ≔ ≔   👓 🍏 🖗 HTT. 🔲                                                                                                    |            |
|                   | País                     | Brasil V                                                                                                    |            |
|                   | Resumo da<br>Biografia   |                                                                                                    |            |
|                   | departamento e<br>área)  |                                                                                                    |            |
|                   |                          |                                                                                                    |            |
|                   | Confirmação              | 💥 📭 🎇   B 🗶 🖳 듣   🕬 🐳 🎯 HTTT. 🔲                                                                                                    |            |
|                   | Idiomas                  | <ul> <li>Enviar e-mail de confirmação incluindo login e senha</li> <li>English</li> </ul>                                                        |            |
|                   |                          | <ul> <li>Español (España)</li> <li>Français (Canada)</li> </ul>                                                                                  |            |
|                   | Cadastrar como           | Português (Brasil) <u>Leitor</u> : Receber notificação via e-mail da publicação de apresentações.                                                |            |
|                   |                          | <ul> <li>Autor: Permitido submeter à conferência.</li> <li>Avaliador: Disponível para realizar avaliação pelos pares das submissões a</li> </ul> |            |
|                   |                          | esta conferência. Identifique a área de interesse para avaliação (áreas de interesse e metodologias de pesquisa).                                |            |
|                   | Cript Come 1             | ar .                                                                                                    |            |
|                   | * Indica campo ob        | rigatório                                                                                                    |            |
|                   | Política de              | e Privacidade                                                                                                    |            |
| 1                 | Os nomes e end           | dereços informados nesta conferência serão usados exclusivamente para os serviços                                                                | -          |
|                   |                          |                                                                                                    |            |
| Secretaria        | a Executiva – Rua Si     | são Manoel, nº 498 Bairro Santa Cecilia - Porto Alegre/RS CEP:90620-110 – Fone: (51) 3391-1252 – e-mail: comunica@redeunida.                     | org.br     |
| 1                 | D                        | DIVULGUE SUA NOTÍCIA   ENVIE SEU EVENTO   FALE CONOSCO   MAPA DO SITE   ACESSIBILIDADE                                                           |            |
|                   |                          | python                                                                                                    |            |
|                   |                          | BRITE CONDUCTS PROTOCOLO A CONTRACTOR                                                                                                    |            |

Com o cadastro no sistema acesse a url <u>http://www.redeunida.org.br/congresso2012/submissao</u>

Clique em "CLIQUE AQUI PARA INICIAR O PROCESSO DE SUBMISSÃO" para acessar o formulário de submissão

| × − □                                                                                                    |                                                |
|----------------------------------------------------------------------------------------------------|------------------------------------------------|
| 🔶 Image: Strategy and Strategy and Strategy | 公 🔧                                            |
| Grande Stabuse V/Ribeirão 0 Vitor                                                                                                    | Buscar no Site Buscar<br>apenas nesta seção    |
| redeunida                                                                                                    | Inscreva-se!                                   |
| Rede Unida Congresso 2012 Sala de Imprensa Congressos Anteriores Fale Conosco Rede Unida TV Asso                                                                                                    | cie-se                                         |
| Sobre o Congresso Inscrições Submissões Condomínio da Saúde Saúde Fazendo Arte Dinâmica do Congresso Prem                                                                                                    | niação Científica Rio de Janeiro               |
| Você está aqui: Página Inicial > Congresso 2012 > Submissão                                                                                                    |                                                |
| Atenção: Não é recomendável efetuar a submissão utilizando o Browser Microsoft Internet Explorer, algumas pesso<br>é recomendável utilizar outro Browser, como o Mozilla Firefox ou Google Chrome.                                                                                                    | as relataram ter problemas ao efetuar o login, |
| No caso de acessar pelo Browser Microsoft Internet Explorer efetue a submissão por aqui.                                                                                                    |                                                |
| Chamada para submissões                                                                                                    | USUÁRIO<br>Login Senha                         |
| Chamada para submissões                                                                                                    | Lembrar de mim                                 |
| A Comissão Organizadora convida a todos os atores envolvidos com a saúde no cotidiano dos<br>serviços, das instituições de ensino e pesquisa, das iniciativas de gestão e participação social a<br>compartilharem seus trabalhos científicos e experiências no 10º Congresso da Rede Unida e demais<br>eventos associados.                                                                                                    | IDIOMA<br>Português (Brasil) V                 |
| Diretrizes para Autores                                                                                                    |                                                |
| O sistema de submissão para o congresso é independente do Site da Rede Unida.                                                                                                    |                                                |
| Mesmo que já seja cadastrado no site da Rede Unida, você deverá primeiro efetuar o seu cadastro<br>neste sistema para depois efetuar a submissão. Clique <u>aqui</u> para fazer o cadastro e depois retorne<br>para a <u>submissão do trabalho</u> .                                                                                                    |                                                |
| Caso já tenha enviado seu trabalho, poderá verificar o status da sua submissão <u>aqui</u> .                                                                                                    |                                                |
| O processo de submissão começa aqui.<br>CLIQUE AQUI PARA INICIAR O PROCESSO DE SUBMISSÃO                                                                                                    |                                                |
|                                                                                                    |                                                |
| Secretaria Executiva – Rua São Manoel, nº 498 Bairro Santa Cecília - Porto Alegre/RS CEP:90620-110 – Fone: (51) 3<br>————————————————————————————————————                                                                                                    | 3391-1252 – e-mail: comunica@redeunida.org.br  |
| DIVULGUE SUA NOTÍCIA   ENVIE SEU EVENTO   FALE CONOSCO   MAPA DO SITE                                                                                                    | ACESSIBILIDADE                                 |
| Python " Plone Esta obta é licenciada sob uma licence Cerative Commons Atribuio 2.0 Brasil.                                                                                                    |                                                |

Caso esteja utilizando o Browser Microsoft Internet Explorer, clique em "efetue a submissão por aqui".

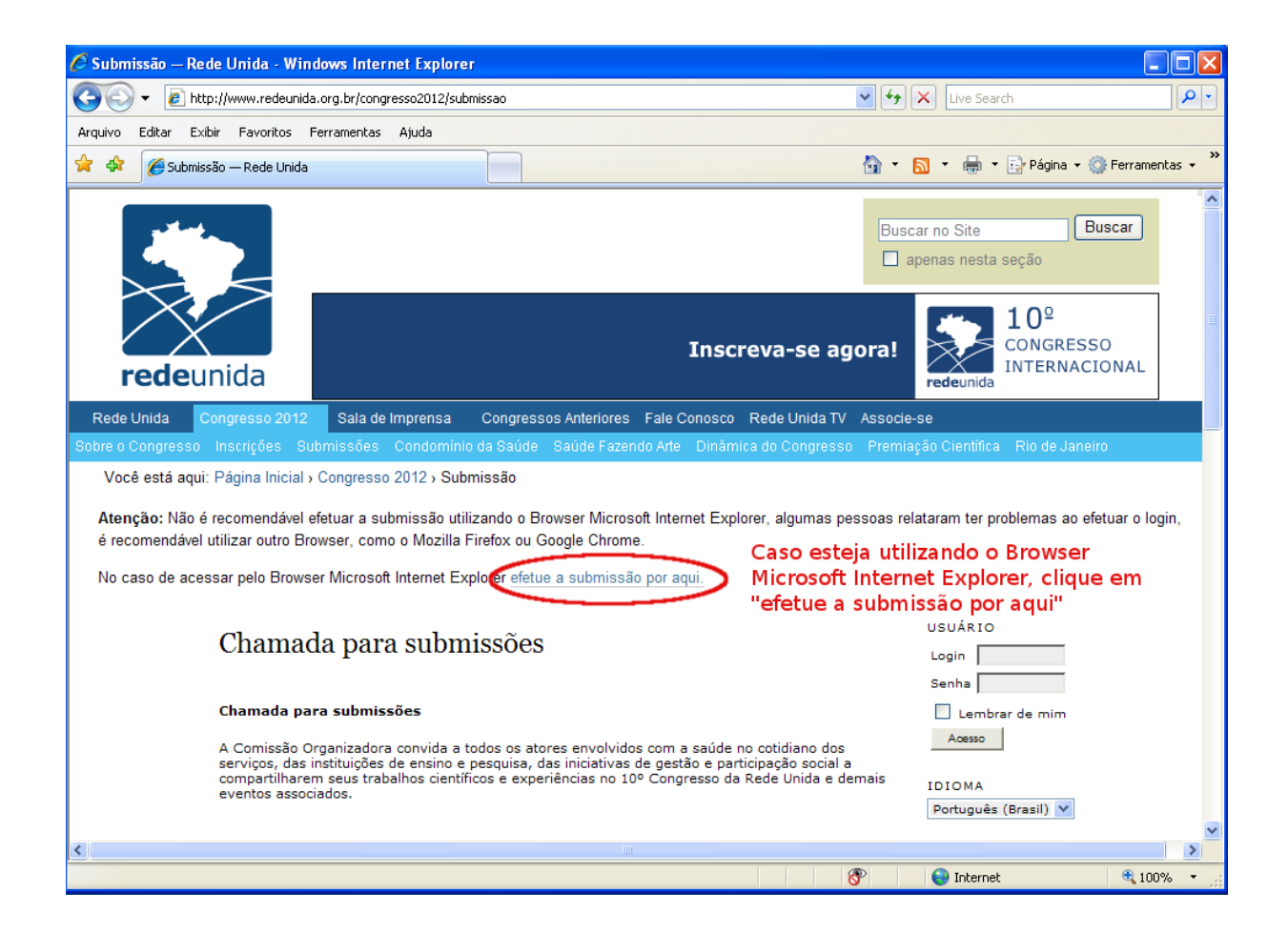

O sistema de submissão do congresso vai abrir em nova janela, então efetue a inscrição como nas demostrações.

| C Acesso - Windows Internet Explorer                                                                                                    |                                                                                     |
|----------------------------------------------------------------------------------------------------|-------------------------------------------------------------------------------------|
| 🔾 🕞 🗸 🖌 http://157.86.8.57/ocs/index.php/redeunida/ru10/login?sou                                                                                       | rce=%2Focs%2Findex.php%2Fredeunida%2Fru10%2Fat 💌 👉 🗙 Live Search                    |
| Arquivo Editar Exibir Favoritos Ferramentas Ajuda                                                                                                    |                                                                                     |
| 🚖 🎄 🍘 Acesso                                                                                                    | 🏠 🔹 🗟 🔹 🔂 Página + 🎯 Ferramentas + 🎽                                                |
| Acesso<br>Login jismith<br>Senha ••••••<br>Lembrete com login e senha<br>Acesso<br>* Não está cadastrado? Cadastre-se no sistema<br>* Esqueceu a senha? | USUÁRIO<br>Login Senha<br>Lembrar de mim<br>Aœsso<br>IDIOMA<br>Português (Brasil) V |
| http://157.86.8.57/ocs/index.php/redeunida/ru10/login/signIn                                                                                            | 💉 😪 ۱۵۵% کې د د د د د د د د د د د د د د د د د د                                     |

Após ter clicado em "efetue a submissão por aqui", uma tela de login vai surgir, então insira o seu login e senha cadastrados, caso tenha esquecido a senha clique em "Esqueceu a senha" que uma nova senha será enviada ao seu e-mail.

| Submissão — Rede Unida × +                                                                                                    |     |
|----------------------------------------------------------------------------------------------------|-----|
| 누 I C www.redeunida.org.br/congresso2012/submissao                                                                                                    | 3   |
| Buscar no Site Buscar<br>apenas nesta seção                                                                                                    | -   |
| redeunida                                                                                                    | Ξ   |
| Rede Unida Congresso 2012 Sala de Imprensa Congressos Anteriores Fale Conosco Rede Unida TV Associe-se                                                                                                    |     |
| Visit e d'ungresso inscrições dubrinspoes conduminado a saude razendo Ane Dimannica do Congresso. Premiação Creminica into de sameno                                                                                                    |     |
| Atenção: Não é recomendável efetuar a submissão utilizando o Browser Microsoft Internet Explorer, algumas pessoas relataram ter problemas ao efetuar o logi é recomendável utilizar outro Browser, como o Mozilla Firefox ou Google Chrome.         No caso de acessar pelo Browser Microsoft Internet Explorer efetue a submissão por aqui.         Accesso         Login       jsmith         Senha       Lembrar de mim         Accesso       Accesso | n,  |
| Censo     Cadastrado? Cadastre-se no sistema     Sequeceu a senha?     IDIOMA     IDIOMA     Português (Brasil) ▼                                                                                                    |     |
| Secretaria Executiva – Rua São Manoel, nº 498 Bairro Santa Cecília - Porto Alegre/RS CEP:90620-110 – Fone: (51) 3391-1252 – e-mail: comunica@redeunida.org                                                                                                    | .br |
| DIVULGUE SUA NOTICIA   ENVIE SEU EVENTO   FALE CONOSCO   MAPA DO SITE   ACESSIBILIDADE<br>Python" Plone Eta soba 4 licenciada soba uma Econo<br>Creative Commons Atribuio 2.0 Brasil.<br>Economicada atribuio 2.0 Brasil.<br>Economicada atribuio 2.0 Brasil.                                                                                                    |     |

Após efetuar o login, a submissão será iniciada, selecione um eixo temático/modalidade, confira as diretrizes para submissão (marcando todas) e depois clique em salvar e continuar.

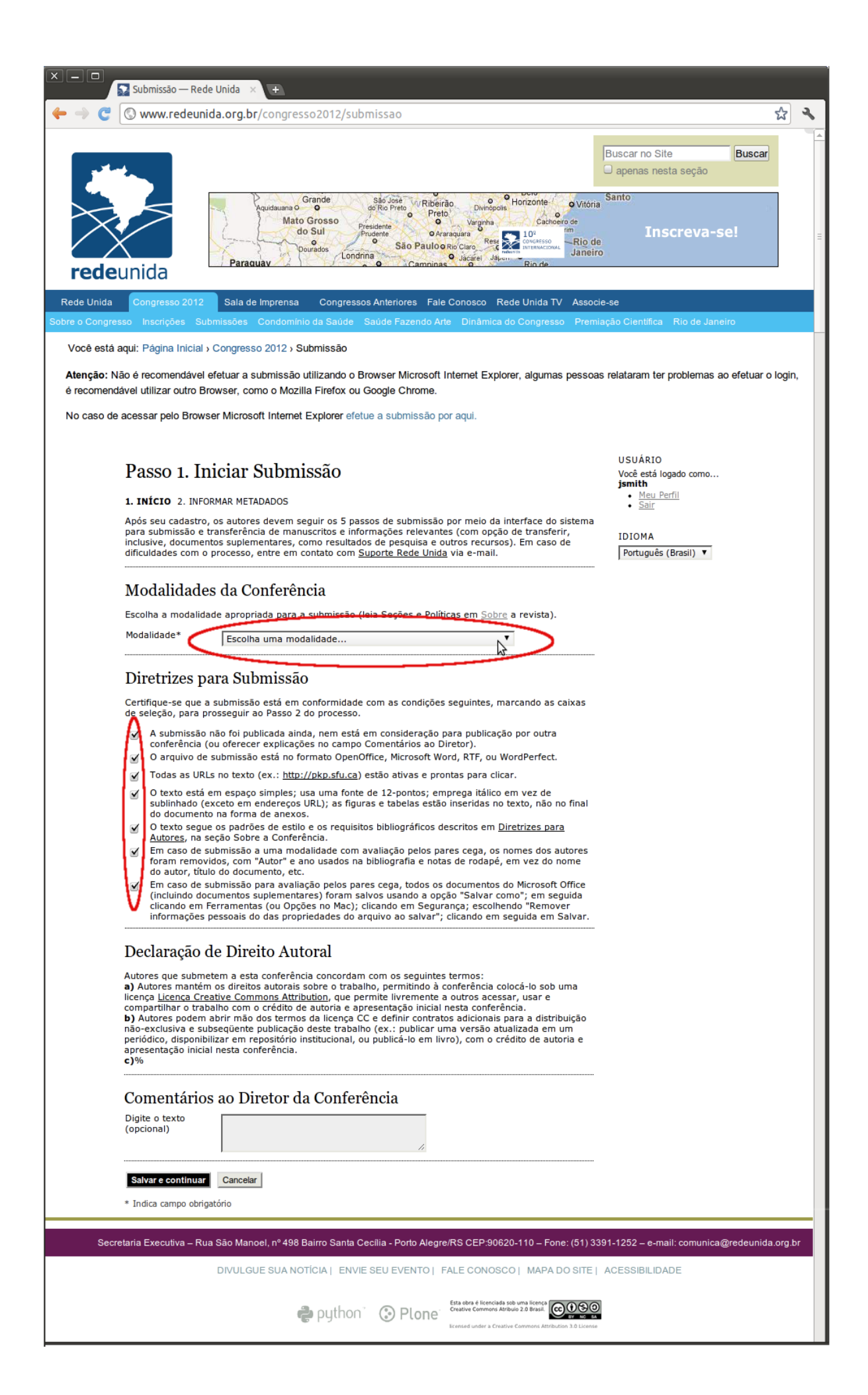

Uma nova tela com formulário vai surgir, preencha as informações dos Autores, do Título e Resumo, Indexação e Agencia de Fomento e então clique em "Salvar e continuar" para finalizar a submissão do seu resumo.

Atenção após clicar em "Salvar e continuar" não será possível editar o seu trabalho.

| C www.redeuni                 | da.org.br/congresso2012/submissao                                                                                                    |                                            |
|-------------------------------|----------------------------------------------------------------------------------------------------|--------------------------------------------|
|                               |                                                                                                    | Buscar no Site Buscar                      |
| deunida                       | Grande Sab José VRIbéirão Oronopus Honzonte Vargenta Cabheiro de Preto Preto Vargenta Cabheiro de Preto Vargenta Cabheiro de Preto Vargenta Cabheiro de Presterete Prudente O Araraguara Cabheiro de São Paulo Rio Claro Rese Constructional de Campinas Campinas Paraguay | ntoria Santo<br>Inscreva-se!<br>neiro      |
| Inida Congresso 2012          | Sala de Imprensa Congressos Anteriores Fale Conosco Rede Unida TV As                                                                                                    | ssocie-se                                  |
| ongresso Inscrições Sul       | omissões Condomínio da Saúde Saúde Fazendo Arte Dinâmica do Congresso P                                                                                                    | remiação Científica Rio de Janeiro         |
| esta aqui: Pagina Inicial     |                                                                                                    |                                            |
| mendável utilizar outro Br    | owser, como o Mozilla Firefox ou Google Chrome.                                                                                                    | soas relataram ter problemas ao eletuar o  |
| so de acessar pelo Brows      | er Microsoft Internet Explorer efetue a submissão por aqui.                                                                                                    |                                            |
| Passo 2.                      | nformando os Metadados da submissão                                                                                                    | USUÁRIO<br>Você está logado como<br>jsmith |
| 1. INÍCIO 2. INF<br>Idioma do |                                                                                                    | • <u>Sair</u>                              |
| formulário                    | protagados (origan) -<br>Escolha o idioma desejado para incluir as informações em outro idioma.                                                                                                    | IDIOMA                                     |
| Autores                       |                                                                                                    | Foragues (blash)                           |
| Prenome*                      | Joan                                                                                                    |                                            |
| Sobrenome*                    | Alice                                                                                                    |                                            |
| E-mail*                       | jsmith@redeunida.org.br                                                                                                    |                                            |
| URL                           |                                                                                                    |                                            |
| Instituição                   | Rede Unida                                                                                                    |                                            |
|                               |                                                                                                    |                                            |
|                               | 🔏 ы 🔀   B 🗶 🗓 🗄 🗮   🕬 💥 🎯 🕬 💷                                                                                                    |                                            |
| Defe                          | (Sua instituição, por exemplo "Simon Fraser University")                                                                                                    |                                            |
| Pais<br>Resumo da             | Brasil                                                                                                    |                                            |
| Biografia<br>(Ex.:            |                                                                                                    |                                            |
| área)                         |                                                                                                    |                                            |
|                               |                                                                                                    |                                            |
|                               | X 1 Ka Ka   B I U ;= 3 =   ∞ ≤ ∞ (∞) HTTL □                                                                                                    |                                            |
| Incluir Autor                 |                                                                                                    |                                            |
| Título e Resu                 | imo                                                                                                    |                                            |
| Título*                       | Titulo                                                                                                    |                                            |
| Resumo*                       | Resumo                                                                                                    |                                            |
|                               | X 🗈 🕰 B Z U := 1= 1 == 🐖 🖗 MTTL 🔲                                                                                                    |                                            |
|                               |                                                                                                    |                                            |
| Indexação                     |                                                                                                    |                                            |
| Idioma                        | jpt<br>Português=pt; English=en; French=fr; Spanish=es. <u>Códigos Adicionais</u> .                                                                                                    |                                            |
| Agônoise de l                 | Fomento                                                                                                    |                                            |
| Agencias de .                 | comentaram ou patrocinaram o trabalho.                                                                                                    |                                            |
| Agências                      |                                                                                                    |                                            |
|                               |                                                                                                    |                                            |
| Salvar e continuar            | Cancelar                                                                                                    |                                            |
| ↑ Indica campo obriga         |                                                                                                    |                                            |
| Secretaria Executiva – Ru     | a São Manoel, nº 498 Bairro Santa Cecília - Porto Alegre/RS CEP:90620-110 – Fone: (5                                                                                                    | 1) 3391-1252 – e-mail: comunica@redeunida. |
|                               | DIVULGUE SUA NOTÍCIA   ENVIE SEU EVENTO   FALE CONOSCO   MAPA DO SI                                                                                                    | ITE   ACESSIBILIDADE                       |
|                               |                                                                                                    |                                            |

Uma tela informando que a submissão foi concluída e também um e-mail vão te garantir que a sua submissão foi efetuada com sucesso.

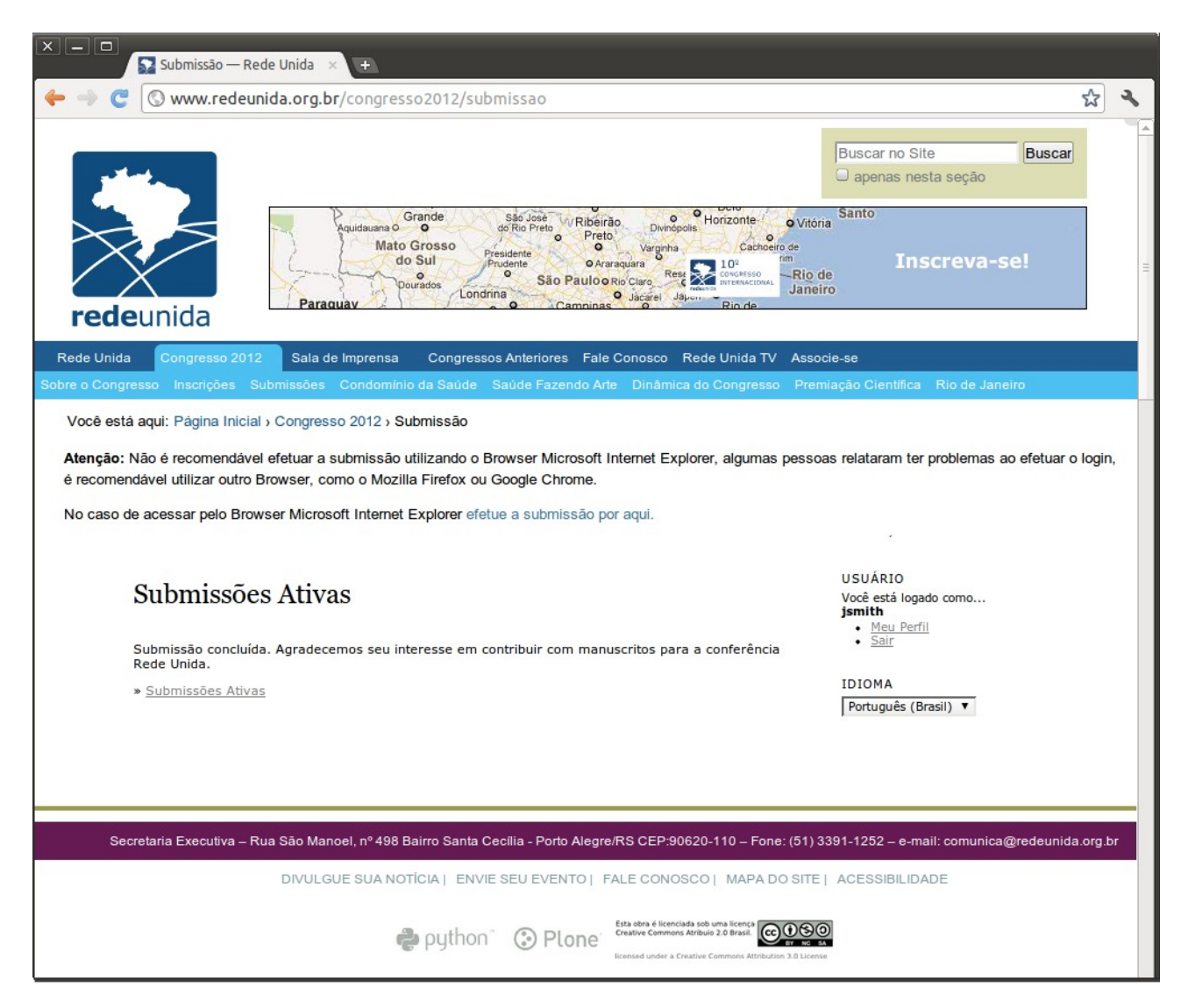

Para acompanhar o status da sua submissão ou terminar de efetuar a submissão acesse: <u>http://www.redeunida.org.br/congresso2012/submissoes-ativas/</u>

| 🤌 😋 🛛 🕲 www                                                                                                    | w.redeunio                                                                                                    | la.org.br/c                                                                                                    | ongresso20                                                                                                    | 12/submissoes-ativas                                                                                                    | 5/                                                                                                    |                                                                                                    |                                       |                            |                        | 5    |
|----------------------------------------------------------------------------------------------------|----------------------------------------------------------------------------------------------------|----------------------------------------------------------------------------------------------------|----------------------------------------------------------------------------------------------------|----------------------------------------------------------------------------------------------------|----------------------------------------------------------------------------------------------------|----------------------------------------------------------------------------------------------------|---------------------------------------|----------------------------|------------------------|------|
| and and a                                                                                                    |                                                                                                    |                                                                                                    |                                                                                                    |                                                                                                    |                                                                                                    |                                                                                                    | Buscar no Si<br>Dapenas ne            | ite<br>esta seção          | Buscar                 |      |
|                                                                                                    |                                                                                                    |                                                                                                    |                                                                                                    |                                                                                                    | Inscreva-s                                                                                                    | e agora!                                                                                                    | redeunid                              | 10 <sup>°</sup><br>CONGRES | 550<br>CIONAL          |      |
|                                                                                                    | 2012                                                                                                    | Solo do Im                                                                                                    |                                                                                                    | ngresses Antoriores Eal                                                                                                    | o Conosco - Rodo Unida                                                                                                    |                                                                                                    | -                                     |                            |                        |      |
| Congresso Inscr                                                                                                    |                                                                                                    | missões Co                                                                                                    | indomínio da S                                                                                                | aúde Saúde Fazendo A                                                                                                    | rte Dinâmica do Congre                                                                                                    | sso Premiacã                                                                                                    | o Científica                          | Rio de Janeiro             |                        |      |
|                                                                                                    |                                                                                                    |                                                                                                    |                                                                                                    |                                                                                                    |                                                                                                    |                                                                                                    |                                       |                            |                        |      |
| <b>ção:</b> Não é reco<br>ar o login, é reco<br>aso de acessar p                                                                                                    | mendável a<br>omendável u<br>pelo Browse                                                                                                    | cessar as su<br>utilizar outro<br>er Microsoft I                                                                                                   | ubmissões ativ<br>Browser, com<br>Internet Explo                                                              | vas utilizando o Browsei<br>no o Mozilla Firefox ou G<br>rer acompanhe as subm                                             | Microsoft Internet Expl<br>icogle Chrome.<br>Issões ativas por aqui.                                                                          | orer, algumas p                                                                                                    | oessoas rela                          | taram ter probl            | lemas ao               |      |
| ção: Não é reco<br>lar o login, é reco<br>aso de acessar (<br>S                                                                                                    | mendável a<br>omendável u<br>pelo Browse<br>Submiss                                                                                                    | cessar as su<br>utilizar outro<br>er Microsoft I<br>ões ativa                                                                                      | ubmissões ati<br>Browser, com<br>Internet Explo<br>AS                                                         | vas utilizando o Browsei<br>oo o Mozilla Firefox ou G<br>rer acompanhe as subm                                             | Microsoft Internet Expl<br>loogle Chrome.<br>issões ativas por aqui.                                                                          | AUTOR<br>Submissões                                                                                                    | essoas rela                           | taram ter probl            | lemas ao               |      |
| ição: Não é reco<br>lar o login, é reco<br>aso de acessar p<br>S<br>S                                                                                                    | mendável a<br>pomendável u<br>pelo Browse<br>Submiss                                                                                                    | cessar as su<br>utilizar outro<br>er Microsoft I<br>ões ativa                                                                                      | ubmissões ativ<br>Browser, com<br>Internet Explo<br>AS                                                        | vas utilizando o Browsei<br>to o Mozilla Firefox ou G<br>rer acompanhe as subm                                             | Microsoft Internet Expl<br>loogle Chrome.<br>Issões ativas por aqui.                                                                          | AUTOR<br>Submissões<br>• <u>Atrva</u> (1)<br>• <u>Arquivado</u><br>• Nova subr                                                                                                    | oessoas rela<br>(0)                   | taram ter probl            | lemas ao               |      |
| ição: Não é reco<br>lar o login, é reco<br>aso de acessar p<br>S<br>An<br><br><u>II</u>                                                                                                    | mendável a<br>pomendável u<br>pelo Browse<br>Submiss<br>rrva arquiv<br>e <u>enviar</u>                                                                        | cessar as su<br>itilizar outro<br>er Microsoft I<br>ões ativa<br>Modalidade                                                                        | ubmissões ati<br>Browser, com<br>Internet Explo<br>AS                                                         | vas utilizando o Browser<br>no o Mozilla Firefox ou G<br>rer acompanhe as subm<br><u>riruuo</u>                            | Microsoft Internet Expl<br>loogle Chrome.<br>issões ativas por aqui.<br>situacão                                                              | AUTOR<br>Submissões<br>• <u>Attva</u> (1)<br>• <u>Arquivado</u><br>• <u>Nova subr</u><br>USUÁRIO                                                                                                    | essoas rela<br>(0)                    | taram ter probl            | lemas ao               |      |
| ição: Não é reco<br>Jar o login, é reco<br>Raso de acessar p<br>S<br>S<br><u>I</u><br><u>I</u><br><u>I</u>                                                                                                    | mendável a<br>prelo Browse<br>Submiss<br>TVA ARQUIV<br><u>P</u> MM-DD<br><u>ENVIAR</u><br>545 01-05                                                           | cessar as su<br>utilizar outro<br>er Microsoft I<br>ões ativa<br>Modalidade<br>RU                                                                  | ubmissões ati<br>Browser, com<br>Internet Explo<br>AS<br>AUTORES<br>Smith                                     | vas utilizando o Browsen<br>no o Mozilla Firefox ou G<br>rer acompanhe as subm<br><u>ritruto</u><br><u>TITULO</u>          | Microsoft Internet Expl<br>toogle Chrome.<br>Issões ativas por aqui.<br><u>SITUAÇÃO</u><br>Aguardando<br>designação                           | AUTOR<br>Submissões<br>• Ativa (1)<br>• Araulvado<br>• Nova subr<br>USUÁRIO<br>Vocë estă loga<br>ismith                                                                                               | (0)<br>No como                        | taram ter probl            | lemas ao               |      |
| ição: Não é reco<br>Jar o login, é reco<br>Raso de acessar p<br>S<br>S<br>                                                                                                    | mendável a<br>pelo Browse<br>Submiss<br>mva ARQUI<br>MM-DD<br>ENVIAR<br>545 01-05<br>a 1 de 1 itens                                                           | cessar as su<br>utilizar outro<br>er Microsoft I<br>Ões ativa<br>Modalidade<br>RU                                                                  | ubmissões ati<br>Browser, com<br>Internet Explo<br>AS<br>AUTORES<br>Smith                                     | vas utilizando o Browsei<br>no o Mozilla Firefox ou G<br>rer acompanhe as subm<br><u>ritruto</u><br><u>TITULO</u>          | Microsoft Internet Expl<br>loogle Chrome.<br>Issões ativas por aqui.<br><u>sittuação</u><br>Aguardando<br>designação                          | AUTOR<br>Submissões<br>Ativa (1)<br>Arguvado<br>Nova subr<br>USUÁRIO<br>Você estă loga<br><b>jsmith</b><br>Sair                                                                                       | (o)<br>(assilo<br>do como             | taram ter probl            | lemas ao               |      |
| ição: Não é reco<br>lar o login, é reco<br>aso de acessar p<br>S<br>An<br>                                                                                                    | mendável a<br>pomendável u<br>pelo Browse<br>Submiss<br>mv ARQUI<br>MM-DO<br><u>P</u> MAR<br>545 01-05<br>a 1 de 1 tens<br>processo de su                     | cessar as su<br>utilizar outro<br>er Microsoft I<br>Ões ativa<br>(ADO<br><u>MODALIDADE</u><br>RU<br>DIMISSÃO começa<br>(A INICIAR O PR             | ubmissões ati<br>Browser, com<br>internet Explo<br>as<br><u>Autores</u><br>Smith<br>aqui.<br>occesso de suem  | vas utilizando o Browser<br>no o Mozilla Firefox ou G<br>rer acompanhe as subm<br><u>ritruto</u><br><u>IITULO</u>          | Microsoft Internet Expl<br>ioogle Chrome.<br>issões ativas por aqui.<br><u>struação</u><br>Aguardando<br>designação                           | AUTOR<br>Submissões<br><u>Attra</u> (1)<br><u>Artaulvado</u><br><u>Nova subn</u><br>USUÁRIO<br>Você está loga<br><b>jsmith</b><br><u>Meu Perfil</u>                                                   | (0)<br>hissilo                        | taram ter probl            | lemas ao               |      |
| ição: Não é reco<br>lar o login, é reco<br>laso de acessar p<br>saso de acessar p<br><u>saso de acessar p</u><br><u>n</u><br><u>1</u><br>o<br>C                                                                                                    | mendável a<br>pomendável u<br>pelo Browsk<br>Submiss<br>frva ARQUI<br>MM-DO<br><u>PEVIAR</u><br>545 01-05<br>a 1 de 1 tens<br>processo de su<br>IQUE AQUI PAH | cessar as su<br>utilizar outro<br>ar Microsoft I<br>Ões ativa<br>Modalidade<br>RU<br>britsão começa<br>A Iniciar o Pr                              | ubmissões ati<br>Browser, com<br>Internet Explo<br>AS<br>AUTORES<br>Smith<br>aqui.<br>OCESSO DE SUBM          | vas utilizando o Browser<br>no o Mozilla Firefox ou G<br>rer acompanhe as subm<br>ríruco<br>IITULO                         | Microsoft Internet Expl<br>loogle Chrome.<br>issões ativas por aqui.<br><u>struação</u><br>Aguardando<br>designação                           | AUTOR<br>Submissões<br><u>Attra</u> (1)<br><u>Arquivado</u><br><u>Nova subr</u><br>USUÁRIO<br>Você está loga<br><b>jamith</b><br><u>Meu Perfil</u><br><u>Sair</u><br>IDIOMA<br>Português (Br          | (0)<br>tissão<br>do como              | taram ter probl            | lemas ao               |      |
| ição: Não é reco<br>lar o login, é reco<br>aso de acessar p<br>S<br><u>M</u><br><u>1</u><br>0<br>0<br>0                                                                                                    | mendável a<br>pomendável u<br>pelo Browse<br>Submiss<br>rtva ARQUIV<br>P ENVIAR<br>545 01-05<br>a 1 de 1 Rens<br>processo de su<br>roue AOUI PAR              | cessar as su<br>utilizar outro<br>er Microsoft I<br>ões ativa<br>Modalidade<br>RU<br>missão começa<br>la INICIAR o PR                              | ubmissões ati<br>Browser, com<br>Internet Explo<br>agu<br><u>AUTORES</u><br>Smith<br>aqu.<br>OCESSO DE SUBM   | vas utilizando o Browsen<br>no o Mozilla Firefox ou G<br>rer acompanhe as subm<br><u>riruuo</u><br><u>muuo</u>             | Microsoft Internet Expl<br>toogle Chrome.<br>issões ativas por aqui.<br><u>SITUAÇÃO</u><br>Aguardando<br>designação                           | AUTOR<br>Submissões<br>• <u>Atra</u> (1)<br>• <u>Arautvado</u><br>• <u>Nova subr</u><br>USUÁRIO<br>Você está loga<br><b>jsmith</b><br>• <u>Meu Perfil</u><br>• <u>Sair</u><br>IDIOMA<br>Português (Br | (0)<br>Itesilio<br>de come            | taram ter probl            | lemas ao               |      |
| ção: Não é reco<br>lar o login, é reco<br>aso de acessar p<br>S<br>An<br>                                                                                                    | mendável a<br>pomendável u<br>pelo Browse<br>Submiss<br>rtva ARQUIV<br><u>P ENVIAR</u><br>545 01-05<br>a 1 de 1 Res<br>processo de su<br>rioue AQUI PAR       | cessar as su<br>utilizar outro<br>er Microsoft I<br>Ões ativa<br>ADO<br><u>MODALIDADE</u><br>RU<br>DMISSÃO começa<br>A INICIAR O PR                | ubmissões ati<br>Browser, com<br>Internet Explo<br>as<br>A <u>UTORES</u><br>Smith<br>aqui.<br>accesso de subM | vas utilizando o Browsei<br>no o Mozilla Firefox ou G<br>rer acompanhe as subm<br><u>ritruto</u><br><u>IITULO</u><br>ISSÃO | Microsoft Internet Explosogle Chrome.<br>Issões ativas por aqui.<br>SITUAÇÃO<br>Aguardando<br>designação                                      | AUTOR<br>Submissões<br>• Ativa (1)<br>• Arguivada<br>• Nova subr<br>USUÁRIO<br>Você está loga<br>jsmith<br>• Meu Perfil<br>• Sair<br>IDIOMA<br>Português (Br                                          | (0)<br>10530<br>do como<br>asil) ▼    | taram ter probl            | lemas ao               |      |
| ição: Não é reco<br>lar o login, é reco<br>aso de acessar p<br>S<br>aso<br>una<br>so de acessar p<br>una<br>so<br>una<br>so<br>so<br>u<br>una<br>so<br>u<br>una<br>so<br>una<br>so<br>una<br>so<br>u<br>u<br>so<br>so<br>u<br>so<br>so<br>so<br>so<br>so<br>so<br>so<br>so<br>so<br>so<br>so<br>so<br>so | mendável a<br>pomendável u<br>pelo Browse<br>Submiss<br>ruv ARQUIU<br>AQUINAR<br>S45 01-05<br>a 1 de 1 tens<br>processo de su<br>JOUE AQUI PAR                | Cessar as su<br>utilizar outro<br>er Microsoft I<br>ÕES ATIV:<br>(ADO<br>MODALIDADE<br>RU<br>MODALIDADE<br>RU<br>MISISÃO COMEÇA<br>IA INICIAR O PR | ubmissões ati<br>Browser, com<br>Internet Explo<br>as<br><u>AUTORES</u><br>Smith<br>aqui.<br>OCESSO DE SUBM   | vas utilizando o Browsei<br>to o Mozilla Firefox ou G<br>rer acompanhe as subm<br><u>ritruto</u><br><u>IITULO</u><br>ISSÃO | Microsoft Internet Explo<br>loogle Chrome.<br>Issões ativas por aqui.<br><u>struação</u><br>Aguardando<br>designação<br>egre/RS CEP:90620-110 | AUTOR<br>Submissões<br>• Ativa (1)<br>• Arguvado<br>• Nova subn<br>USUÁRIO<br>Você estă loga<br><b>jsnith</b><br>• <u>Meu Perfi</u><br>• <u>Sair</u><br>IDIOMA<br>Português (Br                       | (0)<br>1155300<br>do corno<br>asti) ▼ | taram ter probl            | lemas ao<br>@redeunida | 1.01 |

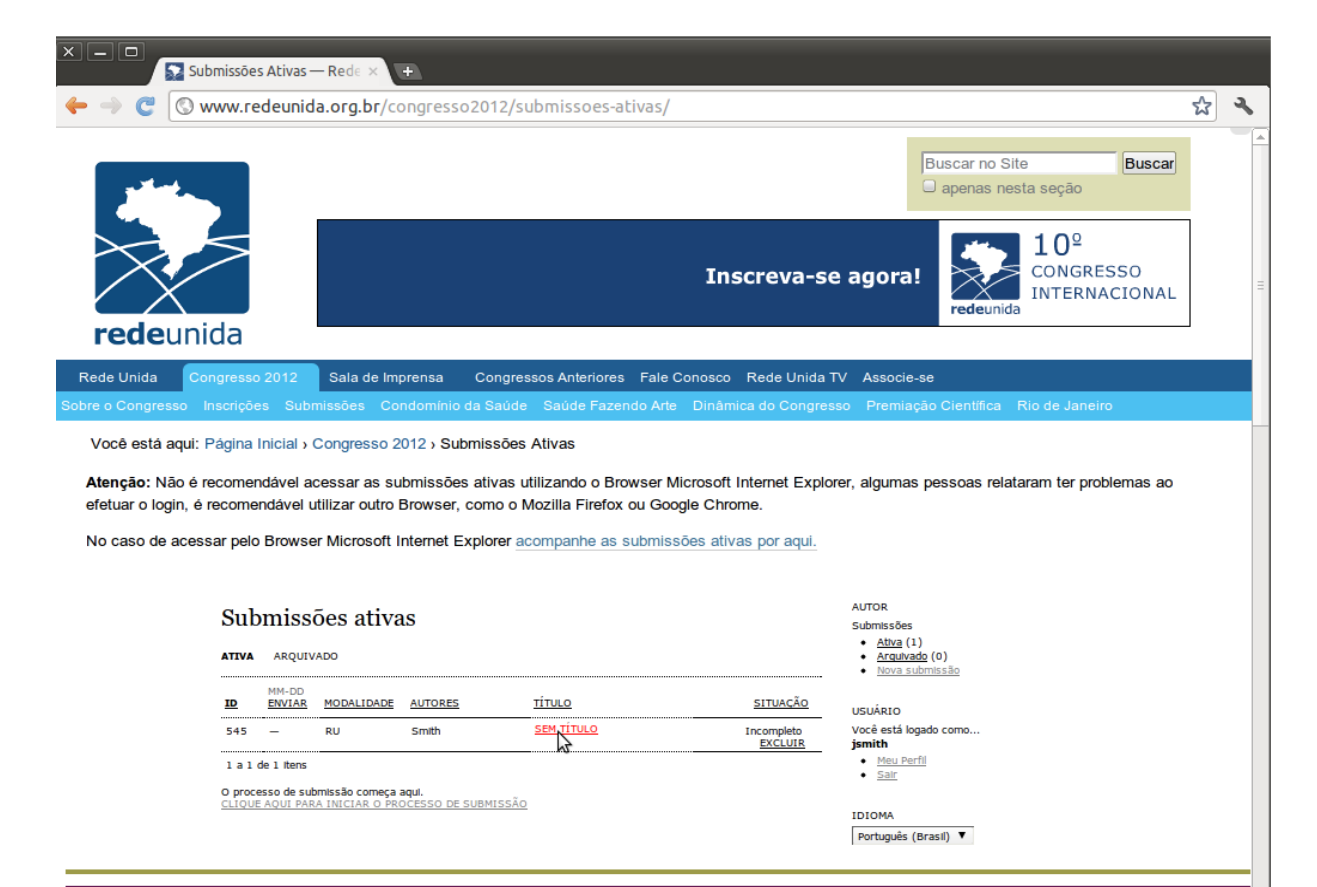

Secretaria Executiva - Rua São Manoel, nº 498 Bairro Santa Cecília - Porto Alegre/RS CEP:90620-110 - Fone: (51) 3391-1252 - e-mail: comunica@redeunida.org.br

DIVULGUE SUA NOTÍCIA | ENVIE SEU EVENTO | FALE CONOSCO | MAPA DO SITE | ACESSIBILIDADE

estimation of the state of the state of the